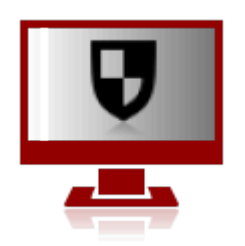

# Alarm Commander

# Monitoring Software

User and Installation Manual

The Alarm Commander is a monitoring software which can receive and decode security and fire event messages from different digital receivers, and help the operators in their work based on the prerecorded data in its database. It optimizes the work of the operator by its preset settings, and provides a clear and streamlined user interface to facilitate quick and effective responses.

# Features

#### Reception

- Serial receiver, for handling digital receivers over the serial ports (RS232 or USB CDC) Supported protocols are ENIGMA, Sur-Gard, and SIA DC-07

- plug & play receiver recognition on the serial ports

- **IP receiver**, for handling digital receivers over the IP network (LAN/WAN). Supported protocols are ENIGMA and SIA DC-07

- automatic receiver discovery on LAN

- **IP server**, for direct reporting over the IP network. Supported IP event reporting protocols are E2 and SIA DC-09.

- Account ID extensions based on reception ports.

- Separated event and keep-alive (test monitoring) handling

#### Display

- full screen mode
- 2 sided mode
- configurable colors and sounds by event types and groups
- freely customizable event list windows (colors, column types, order and sizes)
- selectable fonts and sizes

#### Simplified interface

- more search/list windows
- Quick search function for event lookup
- Automatic refresh of the event list windows
- Global search options for all windows
- Search objects for name, account ID and index at once

#### **Objects**

- Up to 99 account IDs for each object
- Up to 99 contact persons for each object
- Customizable zone, group and user information

- Control panel and/or communicator data can be used to identify objects (type, installer,

Caller ID, MAC, IP, IMEI, SIM CCID/IMSI)

- Separate notes and comments (10kB)
- Freely configurable object groups for search classification

#### **Operator Actions/Responses**

- Simplified acknowledge option, without further action needed
- Automatic closure of actions (AC, Battery or comm failures)
- Automatic acknowledge for repeated events

#### **Status Monitoring**

- Test and keep-alive (heartbeat) monitoring for each account ID
- Inidividual period and tolerance settings for each account
- Individual AC and Battery monitoring for each account
- Individual Open/Close monitoring for the accounts/objects
- Signal level monitoring (depends on communicator type)

#### Service / Test Operation

- Selectable period for unattended service/test mode
- Configurable automatic expiration of service mode
- Unlimited service mode is possible
- Can be specified for given account ID, event code, group, zone or user code

#### Notes / Logs

- Comments for each step of action for the event and object
- Individual comments for the objects (can be assigned to account IDs)
- Notes for the installer, operator or patrol
- The last note/comment is displayed at the event details
- Every action and modification is logged

#### **Code Tables**

- simplified code table (alarms/restorals in pairs)
- acknowledge options can be specified for each event code (apart from event types)
- Group or zone/user ID can be assigned to the event codes
- Fully customizable code tables, also for individual accounts

#### Security

- customizable operator rights
- operators can log in with password or PIN code
- Password protected display of object details/passwords (optional)
- Exiting the program is possible with proper operator rights only.
- Password protected SQL database (SQLite, PostgreSQL)
- Optimized database tables for faster operation

- Automatic database maintenance (clean-up for faster access)
- Automatic database backups

#### **Network Functions**

- Server / Client mode
- Server / Client synchronization, so that the client can be act as a backup server if needed
- Server / Server synchronization/mirroring for parallel operation

# Installation and Setup

The program must be first installed on the computer, which is connected to the receivers, or in case of direct IP reception, on the computer which receives the incoming messages. The recommended operating system is Microsoft Windows 10, but the program can be run on Windows 7, 8 and 8.1, as well. A display monitor of proper size and resolution is recommended to provide comfortable overview of the lists..

# Recommended Configuration

- MS Windows 10 computer – for proper speed, the recommended CPU performance must be exceed 3000 CPU Marks (according to <u>https://www.cpubenchmark.net/cpu\_list.php</u>), but over 6000 is recommended

- 4GB RAM (min. 8GB for Windows 10 64bit)

- 256GB SSD

- Display resoltion 1920x1080 (Full HD) or better, (screen size of 23-24" recommended)
- RS232 ports for digital receiver connection (depends on configuration)
- Gigabit Ethernet interface, Sound

# Program Setup

After the first installation, a user with administrator rights is created. The default password for the administrator is '1', or PIN '1234'

The most features of the program and some of the display options can be configured in the Program Settings menu, or with the F9 hot key. In the Window/List menu it can be set up, what should be displayed on the screen, so that the program can be used even at lower resolution, or alternatively, more information can be displayed at once.

The contents of most list windows are freely customizable in the program. Where applicable, clicking on the header line of the list window will invoke the column settings options for the window. Not all the columns can be hidden, so the unwanted columns must be moved at the end.

In Split-Frame Mode the size of the list windows are smaller, so that less columns can be displayed for them, so that the column settings of normal and split-frame views are stored in the program separately, making changes of view easier.

# Registration

At first start, a red flashing **UNREGISTERED** caption is displayed in the lower status line. No modifications in the program setup can be performed until the software is registered.

Registration can be accessed by clicking on the flashing caption, or within the Help / Registration menu.

A **Program Serial Number** (**PSN**) identifies the program, this comes with the software upon purchase. Program features and options can be selected at purchase, or can be added later by upgrades:

- Number of objects: 100, 250, 500, 750, 1.000, .... (can be extended by 250 steps)
- number of serial ports (default 1, maximum 15)
- number of IP receivers (default 1, maximum 15)
- number of IP servers (default 0, maximum 15)
- number of client terminals (default 0, maximum 15)
- extension modules

| gistration                                        |                                      |
|---------------------------------------------------|--------------------------------------|
| Program serial number (PSN)                       |                                      |
| Program serial no (PSN)                           |                                      |
| Server                                            |                                      |
| Server registration                               |                                      |
| Program registration code (PRC)                   |                                      |
| Program registration key (PRK)                    |                                      |
|                                                   |                                      |
|                                                   |                                      |
| ) Terminal                                        |                                      |
| Terminal settings                                 |                                      |
| Server IP address and port                        | 6200                                 |
| Terminal number                                   | 1 Check connection                   |
| Database                                          |                                      |
| Share Alarm Commander server database connection. | directory (JAC)DATA) before terminal |
| c:\ac\DATA                                        |                                      |
| User name                                         |                                      |
|                                                   |                                      |
| Password                                          |                                      |

At registration, after specifying the Program Serial Number (PSN) the software generates a registration code **Program Registration Code (PRC)** which ,must be sent to the distributor/reseller of the software. The **Program Registration Key (PRK)** is then issued for the PRC.

Registration must be renewed every year with a new Program Registration Key. The software will notify the user about the need for the new registration 30 days before the previous registration expires.

Client terminals should not be registered, as they are using the registration of the server application.

# Setting Up Terminals / Clients

In case you want to connect to an Alarm Commander server as a terminal/client, you have to specify the IP address and port of the server computer (terminal 0), and the number of the client terminal. In case of running more terminals or clients, always use a unique terminal number for each.

The connection between the server and the client can be verified. If you run into problems always check the firewall settings of the server computer.

When using SQLite database, the DATA folder on the server computer must be shared on the network for read/write access. Upon successful sharing, the DATA folder of the server must be accessible from the client computers. The path to the DATA folder (e.g. \\ 192.168.0.12\DATA), and the username and password for its access must be specified in the client terminal.

# **Receiver Setup**

The program can be connected to digital receivers in two ways:

#### Serial Receiver

Commonly, digital receivers can be connected to the software using RS-232 serial ports (or USB Virtual COM Ports) using Sur-Gard MLR2 or SIA DC-07 protocols. Up to 15 serial receivers can be connected at once. The program can also scan the available ports and detect connected receivers at 9600 and 57600 bauds, offering them for connection.

#### **IP Receiver**

Digital receivers can be connected through the IP network, as well, using SurGard or SIA DC-07 protocols. The software will actively connect to the receivers via TCP, and the receivers must send the events as soon as the TCP connection is ready. Also, a network scan option is available to discover Enigma II receivers on the local network, to ease the setup process.

#### **IP Server – Direct IP Reception**

As an option, the software can receive events directly from the accounts through E2 and SIA DC-09 IP Event Reporting Protocols. Up to 15 different ports can be configured as IP servers.

For all receivers and reception types, the account IDs can be extended and modified, so that different control panels/communicators using the same account IDs for different receivers can be identified and assigned to different objects, accordingly.

# Using the Program

## Terms and Definitions

Before introducing the Alarm Commander monitoring software, we review some of the commonly used terms and definitions

**Digital receivers** accept incoming event messages from external objects, mostly from **Burglar and Fire Alarrm Systems**, commonly referred as **Control Panels**, and forward these messages to the monitoring software. In many cases, the control panels are not directly connected to the digital receivers, but using an intermediate **Communicator**. Messages can be relayed through different communication channels, like PSTN phone lines or RF connection, but IP based transmission becomes the most common channel these days.

Apart of the messages received from outside, the receivers can generate their service messages, but also, the monitoring software itself can generate various notifications and service messages.

Everything, the monitoring software has to process is commonly referred as Message. Once the messages are decoded, the software can treat them either as **Events** or **Heartbeats**, (or so called **Keep-alive** messages)

**Heartbeats** are commonly sent by communicators, indicating their continuous connection. (Keep-alive) The period of these messages is verified in the software, so it can notify the operator about missing communication automatically, or according to the account settings. As these keep-alive messages are usually background information, they are not displayed in the event lists.

**Events** are all messages except heartbeats. They can be Alarms, Openings, Closings or Service Events, and also **Periodic Tests**. These test events are different than heartbeats, as former are sent by the Control Panel, while latter are generated by the intermediate communicator. As test events are important for monitoring the operation of the control panel, their period is monitored by the software separately, similar to the heartbeat messages.

Events can be composed of many parts, but for us the most important are the Accound ID, the Event Code, the Group (or Partition) information and the Zone / User ID. These four information can precisely describe, what happened in the Object.

Every **Object** is handled under separate IDs by the program, and they represent the clients of the Monitoring Station. Client related data is stored at the Objects, with all related **Account IDs** depending on the actual security system.

Events are also classified into **Event Types**, making their processing easier, as the most important event related options can be specified at the Event Types, and effective for all grouped events.

Actions start with the acknowledging of the events, and remain active until closed. A **Processing Time** can be specified for actions, and the software reminds the operator of ongoing actions, that need to be closed, when this time expires. Indiviual or automatic acknowledment of further events received from the same object during an ongoing action can be specified by Event Types.

**Service Mode** can be useful, when events from an object, or its partitions should not be acknowledged for some reason (failure, testing, installer on site, etc.) The software can automatically acknowledge incoming events from the object for a specified period.

# Starting Up

Upon startup, the program opens receiver connections and starts logging automatically, but entering the program, and accessing its features is possible only by logging in as an operator, with the proper password or PIN code.

Operators can have different access rights, which can be defined by administrators, but the password and/or PIN code must be chosen by the operators themselves.

|          | Alarm Commander<br>monitoring software<br>v21.0901 |
|----------|----------------------------------------------------|
| Operator | Admin Operator $\sim$                              |
|          | Last entry: 2021.09.20 - 10:38:38                  |
| Password |                                                    |
| 0        | Login program - Enter password                     |
| Cancel   | Change password OK                                 |

After a new installation, a default operator with administrator rights can be chosen for login. The default password is 1, the default PIN code is 1234.

When modifying passwords or PIN codes, first, the old password/PIN must be entered, then the new one, two times in a row.

If there's a password defined, and already in use, changing to PIN code authentication is possible only after entering the password correctly. Similarly, if the PIN code is in use, changing to password authentication is possible only after entering the correct PIN.

The program will log off the user automatically after 15 minutes of inactivity. After that, the user must log in again. Also, closing the program is possible only by entering the password/PIN.

# User Interface

The user interface can be customized by the user. By default, the buttons at the top of the window access the different lists.

|         |       | V      | *       |        |        |       | Œ          |
|---------|-------|--------|---------|--------|--------|-------|------------|
| Message | Event | Action | Service | Status | Object | Notes | New search |

The buttons at the bottom of the screen are used to access the different functions quickly.

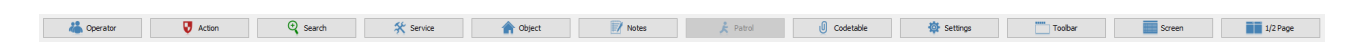

The Alarm Commander Icon at the top-right corner of the window indicates pending tasks for the operator by flashing in different colors. In order of priority these can be:

| Red flash    | Pending unacknownledged event |          |
|--------------|-------------------------------|----------|
| Orange flash | Expired ongoing task          |          |
| Blue flash   | Expired service               | <b>V</b> |

At the same time, a continuously repeated sound indicates pending tasks as well.

Depending on version, the main window can be split to one or two frames, each showing the different lists.

| System View  | Help                                                                                   |                 |                   |                                 |                                |     |            |      |      |        |                |             |                        |        |                       |           |
|--------------|----------------------------------------------------------------------------------------|-----------------|-------------------|---------------------------------|--------------------------------|-----|------------|------|------|--------|----------------|-------------|------------------------|--------|-----------------------|-----------|
| Message Ev   | ent Action Service Status                                                              | Object Notes    | (+)<br>New search |                                 |                                |     |            |      |      |        |                |             |                        |        |                       |           |
| Event #      | ction 🛛 Service 🖾 Sta                                                                  | atus 🖬          |                   |                                 |                                |     |            |      |      |        |                |             |                        |        |                       |           |
|              | <ul> <li>All events</li> <li>Selected event types</li> <li>Disabled objects</li> </ul> | V               |                   |                                 |                                |     |            |      |      |        |                |             |                        |        | Last event auto selec | t (14) 🗹  |
| Year Ever    | t ID Date - time                                                                       | Object ID       | Object name       | Address                         | Event name                     | ACK | Account ID | Code | Grp. | z/U sl | Zone/user name | Group name  | Type name              |        |                       |           |
| 21 1         | 2021.09.20 - 11:17:35                                                                  | [000001]        | Sample Object     | 1234. Budapest, Central sqr. 5  | NEW ACCOUNT ID STORED (FIRST T |     | 1234       | XNAT |      |        |                |             | Test                   |        |                       |           |
| 21 2         | 2021.09.20 - 11:18:08                                                                  | [000002]        | Example Building  | 1233. Budapest, Unknown str. 33 | NEW ACCOUNT ID STORED (FIRST T |     | 5678       | XNAT |      |        |                |             | Test                   |        |                       |           |
| 21 3         | 2021.09.21 - 07:22:54                                                                  | [000002]        | Example Building  | 1233. Budapest, Unknown str. 33 | Communicator Reset             | ~   | 5678       | 1305 | 99   | 0 12   | 1              |             | System Trouble         |        |                       |           |
| 21 4         | 2021.09.21 - 08:00:17                                                                  | [000002]        | Example Building  | 1233. Budapest, Unknown str. 33 | Open by User                   |     | 5678       | 1401 | 1    | 1 12   |                |             | Open                   |        |                       |           |
| 21 5         | 2021.09.21 - 08:00:44                                                                  | [000002]        | Example Building  | 1233. Budapest, Unknown str. 33 | Periodic Test Report           |     | 5678       | 1602 | 1 (  | 0 12   |                |             | Test                   |        |                       |           |
| 21 6         | 2021.09.21 - 08:00:55                                                                  | [000002]        | Example Building  | 1233. Budapest, Unknown str. 33 | Close by User                  |     | 5678       | 3401 | 1 .  | 2 12   |                |             | Close<br>Castar Tau Ma |        |                       |           |
| 21 /         | 2021.09.21 - 06:01:35                                                                  | [000001]        | Sample Object     | 1234, Budapest, Central sqr. 5  | Communicator Reset             | ~   | 1224       | 2401 | 99 1 | 1 12   | Tack Black     |             | System trouble         |        |                       |           |
| 21 0         | 2021.09.21 - 08:02:15                                                                  | [000001]        | Sample Object     | 1234 Budapest, Central sgr. 5   | Burdary                        |     | 1234       | 1120 |      | 1 12   | Door           |             | Durolar Alarm          |        |                       |           |
| 21 10        | 2021.09.21 - 08:02:30                                                                  | [000001]        | Sample Object     | 1234. Budapest, Central sqr. 5  | Burdary                        | 1   | 1234       | 1130 | 1 1  | 2 12   | Window         |             | Burglar Alarm          |        |                       |           |
| 21 11        | 2021.09.21 - 08:02:40                                                                  | [000001]        | Sample Object     | 1234. Budapest, Central sor, 5  | Open by Liser                  |     | 1234       | 1401 | 1    | 2 12   | Eve White      |             | Open                   |        |                       |           |
|              |                                                                                        |                 |                   |                                 |                                |     |            |      |      |        |                |             |                        |        |                       |           |
| 0001         | 011 / 1234                                                                             |                 |                   |                                 |                                | 1   | Contact    |      |      |        |                | ~           | Call Contact           | Send   | e-mail                | ×         |
| Camp         | o Object (1ct System                                                                   | 0               |                   |                                 | L                              |     |            |      |      |        |                |             |                        |        |                       |           |
| 1004 J       | e Object (15t System                                                                   | ···             | 44 A              |                                 |                                |     | No. Name   |      |      |        | Phone          | Comment     |                        |        |                       | 1         |
| 1254.1       | uuapest, Centralisqr. 5 (r                                                             | IOL KHOW EXAC   | uy)               |                                 |                                |     | 1 Jack Bli | ick  |      |        | 123 456789     | 1st contact |                        |        |                       |           |
| Dum          | la se s                                                                                |                 |                   |                                 |                                |     | 2 Eve Wr   | ite  |      |        | 987 6543210    | 2nd contact |                        |        |                       | 1000      |
| Durg         | lary                                                                                   |                 |                   |                                 |                                |     |            |      |      |        |                |             |                        |        |                       |           |
| Group:       | 1                                                                                      |                 |                   |                                 |                                |     |            |      |      |        |                |             |                        |        |                       | adamba -  |
| Zone:        | Door ((wood))                                                                          |                 |                   |                                 |                                |     |            |      |      |        |                |             |                        |        |                       |           |
| 1234/1       | 30 - 01 - 001                                                                          |                 |                   |                                 |                                |     |            |      |      |        |                |             |                        |        |                       | <b>MA</b> |
| 2021.        | 9.21 - 08:02:26                                                                        |                 |                   | Action in progress              |                                | V   |            |      |      |        |                |             |                        |        |                       | i         |
| Row: 11   DB | me: 1 msec                                                                             |                 |                   |                                 |                                |     |            |      |      |        |                |             |                        |        |                       |           |
| <b>46</b> o  | oerator 🖁                                                                              | Action          | 🔍 Search          | 🛠 Service 🕋 C                   | Dbject 📝 Notes                 |     | 🏃 Pa       | trol |      | 0      | Codetable      | 🔅 Settings  | Toobar                 | Screen | 1/2 Pa                | ige       |
| Server Oper  | tor: Admin Operator IP serv                                                            | er #201 - IP SE | RVER #1           |                                 |                                |     |            |      |      |        |                |             |                        |        | 2021.09.21.           | 08:04:19  |

| Evenic Action to Servic                                                                                                    | ince status object Notes                                                 | New search                            |                     |           |      |                                     |                                  |                                                                                                    | Message Event Action Service                          | Status Object            | Notes New search   |      |                       |             |                       | 0    |
|----------------------------------------------------------------------------------------------------|--------------------------------------------------------------------------|---------------------------------------|---------------------|-----------|------|-------------------------------------|----------------------------------|----------------------------------------------------------------------------------------------------|-------------------------------------------------------|--------------------------|--------------------|------|-----------------------|-------------|-----------------------|------|
| Selected event typ                                                                                                    | vpes                                                                     |                                       |                     |           |      |                                     |                                  | Last event auto select 🗹                                                                                                    | ALDON                                                 | Account ID<br>Search: Ac | count ID           |      |                       |             | 🕽 ACK (1)             | •    |
| Date - time Obj                                                                                                    | bject name                                                               | Event name                            | ACK A               | ccount ID | Code | Grp. Z                              | U SL                             | Zone/user name                                                                                                    | Object name                                           | Account ID               | Event name         | Oper | n Date - time         | Action time | End of action         | Pat  |
| 2021.09.20 - 11:17:35 Sam                                                                                                    | mple Object                                                              | NEW ACCOUNT ID STORED (FIRST T        | 13                  | 234       | XNAT |                                     |                                  |                                                                                                    | Sample Object                                         | 1234                     | Panic Alarm        | ▲    | 2021.09.21 - 08:05:26 |             |                       |      |
| 2021.09.20 - 11:18:08 Exam                                                                                                    | ample Building                                                           | NEW ACCOUNT ID STORED (FIRST T        | 56                  | 578       | XNAT |                                     |                                  |                                                                                                    | 4                                                     |                          |                    |      |                       |             |                       | ,    |
| 2021.09.21 - 07:22:54 Exam                                                                                                    | ample Building                                                           | Communicator Reset                    | ✓ 50                | 578       | 1305 | 99 0                                | 12                               |                                                                                                    |                                                       |                          |                    |      |                       |             |                       |      |
| 2021.09.21 - 08:00:17 Exam                                                                                                    | ample Building                                                           | Open by User                          | 56                  | 578       | 1401 | 1 1                                 | 12                               |                                                                                                    | Object name                                           | Account ID               | Event name         | Oper | Date - time           | Action time | End of action         | Pat  |
| 2021.09.21 - 08:00:44 Exam                                                                                                    | ample Building                                                           | Periodic Test Report                  | 56                  | 578       | 1602 | 1 0                                 | 12                               |                                                                                                    | Sample Object                                         | 1234                     | Panic Alarm        |      | 2021.09.21 - 08:05:26 |             |                       |      |
| 2021.09.21 - 08:00:55 Exam                                                                                                    | ample Building                                                           | Close by User                         | 56                  | 578       | 3401 | 1 2                                 | 12                               |                                                                                                    | Sample Object                                         | 1234                     | Burglary           |      | 2021.09.21 - 08:02:26 | 0:15:00     | 2021.09.21 - 08:17:26 |      |
| 2021.09.21 - 08:01:35 Sam                                                                                                    | mple Object                                                              | Communicator Reset                    | ✓ 11                | 234       | 1305 | 99 0                                | 12                               |                                                                                                    | Example Building                                      | 5678                     | Communicator Reset |      | 2021.09.21 - 07:22:54 | 1:00:00     | 2021.09.21 - 08:22:54 |      |
| 2021.09.21 - 08:02:13 Sam                                                                                                    | mple Object                                                              | Close by User                         |                     | 234       | 3401 | 1 1                                 | 12                               | Jack Black                                                                                                    | Sample Object                                         | 1234                     | Communicator Reset |      | 2021.09.21 - 08:01:35 | 1:00:00     | 2021.09.21 - 09:01:35 |      |
| 20/21.09.21 - 08:02:26 Sam                                                                                                    | mple Ubject                                                              | Burgary                               | ¥ 11                | 239       | 1130 | 1 1                                 | 12                               | Door                                                                                                    |                                                       |                          |                    |      |                       |             |                       |      |
| 2021.09.21 - 08:02:30 Sam                                                                                                    | mple Ubject                                                              | Burgary                               | ¥ 11                | 234       | 1130 | 1 2                                 | 12                               | window                                                                                                    |                                                       |                          |                    |      |                       |             |                       |      |
| 2021.09.21 - 08:02:40 Sam                                                                                                    | mple Object                                                              | Open by User                          | 1                   | 234       | 1401 | 1 2                                 | 12                               | Eve White                                                                                                    |                                                       |                          |                    |      |                       |             |                       |      |
|                                                                                                    |                                                                          |                                       |                     |           |      |                                     |                                  |                                                                                                    |                                                       |                          |                    |      |                       |             |                       |      |
| 4                                                                                                    |                                                                          |                                       |                     |           |      |                                     |                                  | ,                                                                                                    |                                                       |                          |                    |      |                       |             |                       |      |
| F000001] / 1234                                                                                                    | 4                                                                        | 6 Contact                             |                     |           | ~    | Call Cont                           | act                              | Send e mail                                                                                                    |                                                       |                          |                    |      |                       |             |                       |      |
| < [000001] / 1234 Sample Object (1st                                                                                                    | 4<br>t System)                                                           | Contact<br>No. Mark                   |                     |           | ~    | Call Cont                           | act                              | Send e-mail                                                                                                    |                                                       |                          |                    |      |                       |             |                       |      |
| < [000001] / 1234 Sample Object (1st 1234. Budapest, Centra                                                                                                    | 4<br>t System)<br>al sqr. 5 (not know exactly)                           | Contact<br>No. Ner<br>1 Jaka          | e<br>Black          |           | ~    | Call Cont<br>Phor<br>123 <          | act                              | Send e mail                                                                                                    |                                                       |                          |                    |      |                       |             |                       |      |
| (000001) / 1234<br>Sample Object (1st<br>1234. Budgest, Centra<br>Burglary<br>Group: 1<br>Zone: 1 - Door ((wood)<br>1234/1130-01-001                                                                                                    | 4<br>t System)<br>al sqr. 5 (not know exactly)<br>II)                    | Contact<br>No. New<br>J. Job<br>2 Dor | e<br>Black<br>White |           | Y    | Call Cont<br>Phon<br>123 4<br>987 6 | ract<br>re<br>156789<br>15543210 | Send e-mail  Comment  id context  id context  if  i  i  i  i  i  i  i  i  i  i  i  i                                                                                                    |                                                       |                          |                    |      |                       |             |                       |      |
| (000001] / 1234<br>Sample Object (1st<br>1234. Budapest, Centra<br>Burglary<br>Group 1<br>Zone: 1- Door (Wood)<br>1234/1130-01-001<br>2021.09.21 - 08:022<br>Rev: 12 [08 med 3 med                                                                | 4<br>t System)<br>al sgr. 5 (not know exactly)<br>0)<br>226 Action in pr | ogress V c                            | e<br>Black<br>White |           | ~    | Cal Cont<br>123 9<br>987 6          | act<br>e<br>555789<br>5543210    | Send e-mail Comment Int contact Int contact Int contact Int Int contact Int Int Int Int Int Int Int Int Int In                                                                                                    | ₹<br>Row 4   News 1   Active 4   Espinal 0            | DB timu 4 maa:           |                    |      |                       |             |                       |      |
| ▼           [000001] / 1234           Sample Object (1st           1234. Budapest, Centra           Burglary           Group: 1           Zone: 1- Door (Wood)           1204.109.21 - 08:02:           Res: 12 108 mea 3 max           Coperator | 4<br>t System)<br>al sgr. 5 (not know exactly)<br>0)<br>226 Action in pr | ogress V c                            | e<br>Black<br>White |           | ✓    | Call Cont<br>Phon<br>123 4<br>987 6 | e<br>655789<br>4543210           | Sond e mail<br>Comment<br>and contact<br>and contact<br>Description<br>Description<br>Descriptio | e<br>Rom ( ) Nom 1   Adme 4   Expired ( )<br>È Partes | DB time: 4 masc          | Settings           | Ē    | Toober                | Screen      | 1/2                   | Page |

The open lists appear on the frames as tabs

Event Action 🛛 Service 🖾 Status 🖾

All lists can be customized freely. The software stores the list display settings for both one and two framed modes. The columns appearing in the list, and their order can be set in the dialog box appearing by right-clicking on the list header.

| Header Se   | ettings          |      |        |   | x       |
|-------------|------------------|------|--------|---|---------|
| ID          | Header           | Size | Align  | ^ | Save    |
| 🗹 3         | Date - time      | 140  | left   |   | Default |
| 29          | Object name      | 200  | left   |   |         |
| 🗹 <u>31</u> | Event name       | 200  | left   |   | Cancel  |
| 2 37        | ACK              | 35   | center |   |         |
| ⊻ 4         | Account ID       | 80   | left   |   |         |
| ✓ 5         | Code             | 40   | left   |   |         |
| 6           | Grp.             | 35   | left   |   |         |
| ✓ 7         | z/U              | 35   | left   |   |         |
| 28          | SL               | 35   | left   |   |         |
| ✓ 42        | Zone/user name   | 150  | left   |   |         |
| 41          | Group name       | 150  | left   |   |         |
| 28          | Object ID        | 80   | left   |   |         |
| ✓ 0         | Year             | 35   | left   |   |         |
| 2           | Event ID         | 60   | left   |   |         |
| 1           | Msg. ID          | 60   | left   |   |         |
| 9           | Caller ID        | 100  | left   |   |         |
| 10          | IP               | 100  | left   |   |         |
| 11          | MAC              | 110  | left   |   |         |
| 12          | IMEI             | 110  | left   |   | Un      |
| 13          | SIM              | 140  | left   |   | 9       |
| 14          | Msg. date - time | 140  | left   | ~ | Down    |

In all list windows, context-sensitive menu can be opened by right-clicking on the selected row, to quickly access related functions, for example, to create an event list of the current object.

### Messages

In the Message window all the messages are displayed prior processing, and their data can be viewed without filtering. As these are raw data, this is mainly a technical support function. All incoming events and heartbeats are displayed here together, as the software handles them differently in later stages.

| Mess          | sage 🗳            | Event           |       |                                                               |                            |                      |            |               |                |           |                              |                                     |
|---------------|-------------------|-----------------|-------|---------------------------------------------------------------|----------------------------|----------------------|------------|---------------|----------------|-----------|------------------------------|-------------------------------------|
|               |                   |                 |       |                                                               |                            |                      |            |               |                |           |                              |                                     |
| . 2           | 7                 |                 |       |                                                               |                            |                      |            |               |                |           |                              |                                     |
|               |                   |                 |       |                                                               |                            |                      |            |               |                |           |                              |                                     |
|               | 1                 |                 |       |                                                               |                            |                      |            |               |                |           |                              |                                     |
| Y             | Msg. ID           | Event           | HB ID | Date - time                                                   | Account ID                 | Code                 | Grp.       | Z/U           | SL             | Caller ID | IP                           | MAC                                 |
| Y<br>21       | Msg, ID<br>3      | Event<br>3      | HBID  | Date - time<br>2021.09.21 - 07:22:54                          | Account ID<br>5678         | Code<br>1305         | Grp.<br>99 | Z/U<br>0      | SL<br>12       | Caller ID | IP<br>127.0.0.1              | MAC<br>123456789000                 |
| Y<br>21<br>21 | Msg, ID<br>3<br>4 | Event<br>3<br>4 | HBID  | Date - time<br>2021.09.21 - 07:22:54<br>2021.09.21 - 08:00:17 | Account ID<br>5678<br>5678 | Code<br>1305<br>1401 | Grp.<br>99 | Z/U<br>0<br>1 | SL<br>12<br>12 | Caller ID | IP<br>127.0.0.1<br>127.0.0.1 | MAC<br>123456789000<br>123456789000 |

When the Last Event Auto-select option is selected, only the last few messages that fit into the actual list view, are displayed, providing faster operation.

## Events

The Event window shows the processed events, without heartbeat messages. For all events the name of the object and the event data are stored permanently, so these cannot be modified later, the list will always show them as they were, when received.

| Mess | age 🖬 E  | vent                  |           |                  |                                 |                                |
|------|----------|-----------------------|-----------|------------------|---------------------------------|--------------------------------|
|      |          | events                |           |                  |                                 |                                |
| -    | Disa     | abled objects         | ×         |                  |                                 |                                |
| Year | Event ID | Date - time           | Object ID | Object name      | Address                         | Event name                     |
| 21   | 1        | 2021.09.20 - 11:17:35 | [000001]  | Sample Object    | 1234. Budapest, Central sqr. 5  | NEW ACCOUNT ID STORED (FIRST T |
| 21   | 2        | 2021.09.20 - 11:18:08 | [000002]  | Example Building | 1233. Budapest, Unknown str. 33 | NEW ACCOUNT ID STORED (FIRST T |
| 21   | 3        | 2021.09.21 - 07:22:54 | [000002]  | Example Building | 1233. Budapest, Unknown str. 33 | Communicator Reset             |
| 21   | 4        | 2021.09.21 - 08:00:17 | [000002]  | Example Building | 1233. Budapest, Unknown str. 33 | Open by User                   |
| 21   | 5        | 2021.09.21 - 08:00:44 | [000002]  | Example Building | 1233. Budapest, Unknown str. 33 | Periodic Test Report           |

Events awaiting acknowledge are displayed with bold typeface (option), and doubleclicking on them will acknowledge events and invoke event data at the bottom of the window. The acknowledge is logged, and at the same time, the action for the event starts automatically.

Similar to the Message windows, the Last Event Auto-select option displays the last few events that fit into the actual list view, for faster operation.

# **Event Details**

)

 $\mathbf{\nabla}$ 

E/

At the bottom of the Event window, the details of the currently selected event are displayed.

| [000001] / 1234                                   |   | Contac | :t         | ~ C          | all Contact | Send e-mail | × |
|---------------------------------------------------|---|--------|------------|--------------|-------------|-------------|---|
| Sample Object (1st System)                        |   | No.    | Name       |              | Phone       | Comment     | 2 |
| 1234. Budapest, Central sqr. 5 (not know exactly) |   | 1      | Jack Black |              | 123 456789  | 1st contact |   |
|                                                   |   | 2      | Eve White  |              | 987 6543210 | 2nd contact |   |
| Burglary                                          |   |        |            |              |             |             |   |
| Group: 1<br>Zope: 1 - Door ((wood))               |   |        |            |              |             |             |   |
| 1234 / 1130 - 01 - 001                            |   | <      |            |              |             | >           |   |
| 2021.09.21 - 08:02:26 Action in progress          | V |        | 1          | IMPORTANT NO | TE!!!       |             | i |

It contains all important information related to the object and the event, and the actions can be modified or closed here, too.

In the **Contact/Patrol** list, the contact persons for the object can be seen. By rightclicking on a row, the related password can be viewed in the appearing menu, and it can be set, if the contact trial was successful, which automatically creates a note for the event at the same time.

The Status/Control list shows the current states of the object

The Notes/Comments list can contain important notes, and comments stored for the event, or for the object. Depending on the selected one, additional comments can be added to the event/object, or a new important note can be created.

If there is an active important note, then it is always displayed in a red frame under the list. This can be hidden by closing it in the right-click menu of the important notes list. items.

The Group / Zone / User list contains the individual notations assigned to the object and account. Based on that can be detailed display of the events provided in the lists.

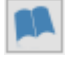

The **Notebook** displays the text information of up to 10 kB, which is stored at the current object

i

The **Info** list contains all additional comments to the object data, and also, all the detials of the event can be viewed here in a list

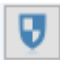

The **Actions** button shows the current state of the on-going action. Here the action times can be modified in needed, or the action can be closed.

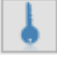

The **Password** assigned for the object can be displayed with a separate button.

# Actions

In the Action window the pending events can be acknowledged by clicking on the event, or on the Acknowledge button. After that the action starts automatically. The software can be set to work without actions, too, in this case only the acknowledgement is logged. Ongoing actions are sorted in the list according to their expiration time.

| Messag | je Event A | Action Ser | vice Status C | Chipect Notes New search |                                |            |             |  |  |  |
|--------|------------|------------|---------------|--------------------------|--------------------------------|------------|-------------|--|--|--|
| Ų      |            |            |               |                          |                                |            |             |  |  |  |
| Year   | Action ID  | Event ID   | Object ID     | Object name              | Address                        | Account ID | Event name  |  |  |  |
| 21     | 4          | 12         | [000001]      | Sample Object            | 1234. Budapest, Central sgr. 5 | 1234       | Panic Alarm |  |  |  |
| <      |            |            |               |                          |                                |            | >           |  |  |  |
| Year   | Action ID  | Event ID   | Object ID     | Object name              | Address                        | Account ID | Event name  |  |  |  |
| 21     | 4          | 12         | [000001]      | Sample Object            | 1234. Budapest, Central sqr. 5 | 1234       | Panic Alarm |  |  |  |
| 21     | 3          | 9          | [000001]      | Sample Object            | 1234. Budapest, Central sqr. 5 | 1234       | Burglary    |  |  |  |

The average Action Time is 60 minutes, but for alarms it is decreased to 15 minutes. These default values can be changed if needed. In case the action time has to be modified during the action, it can be done in the menu appearing at right-clicking on the event, or in the event details window at the Action details. The expiration of the action time is indicated by orange flashing of the Alarm Commander icon, and red, bold typeface display in the list.

| Action length | > | +5 minute               |
|---------------|---|-------------------------|
| Close action  | > | +15 minute              |
|               |   | +30 minute              |
|               |   | +60 minute              |
|               |   | Current time +5 minute  |
|               |   | Current time +15 minute |
|               |   | Current time +30 minute |
|               |   | Current time +60 minute |

At **closing the action** the resolution of the action must be given. This can be done at the Event Details window, or at the menu appearing by right-click on the action list.

| Select type of action closure                                                                                                    | ~        | Close                                  | Events | × |
|----------------------------------------------------------------------------------------------------|----------|----------------------------------------|--------|---|
| Select type of action closure<br>Real alarm<br>False alarm<br>Canceled alarm<br>Open after alarm<br>System test<br>Service action<br>Without action<br>Communication restored<br>Service trouble restored<br>Open/Close troube restored<br>Signal level restored | 21<br>21 | ogress<br>1 - 08:02:26<br>1 - 08:03:02 |        |   |
| IMPO                                                                                                    | RTAN     | I NOTE!!!                              |        | i |

In case of communication troubles (test or heartbeat failure), AC or battery problems, the software can automatically close the action if the restoral for the event has been received in the meantime.

Events received from an object between the start and closure of an action can be related to the action, so that an event list of an object that is created from the Actions window will contain the events from the start of the action only.

If there is an on-going action for an event type, the events of the same event type received during the action do not have to be acknowledged. This option can be enabled by event types.

#### Service

The Service mode can be used, when an object does not require any actions temporarily, due to testing, maintenance or any other reason. This means, that the events from the object, that otherwise needed attention, do not have to be acknowledged. This option can be enabled for all events from the object, or can be used only for specified events, as well.

| Nessage | Event Action                                  | Service Stat            | us Object                | Notes    | •<br>New search |                      |            |              |      |      |            |            | <b>V</b> |
|---------|-----------------------------------------------|-------------------------|--------------------------|----------|-----------------|----------------------|------------|--------------|------|------|------------|------------|----------|
| Event   | Service 🛛                                     |                         |                          |          |                 |                      |            |              |      |      |            |            |          |
| X       | Active servic<br>Later servic<br>Closed servi | ce (1/1)<br>≥ (0)<br>ce | Account ID<br>Search: Ac | count ID | >               |                      |            |              |      |      | <b>+</b> N | ew service | ×        |
| Service | Object ID                                     | Object name             |                          |          | Address         |                      | Account ID | Sel. Acc. ID | Code | Grp. | z/u        | Event type |          |
| 1       | [000001]                                      | Sample Ob               | ect                      |          | 1234. Buda      | pest, Central sqr. 5 | 1234       |              |      | 0    | 0          |            |          |

| Object           |                                |             |
|------------------|--------------------------------|-------------|
| Object ID        | 1 Se                           | lect object |
| Name             | Sample Object                  |             |
| Address          | 1234. Budapest, Central sqr. 5 |             |
| Time             |                                |             |
| Start of service | 2021.09.21. 🗐 🔻 8:24:47 🛓      |             |
| Service time     | 1 hour $\sim$                  |             |
| End of service   | 2021.09.21. 🗐 🔻 9:24:47 🛓      |             |
| Unlimited        |                                |             |
| Auto dose        |                                |             |
| Custom filter    |                                |             |
| Account ID       | $\sim$                         | ×           |
| Event code       |                                | ×           |
| Group            | 0                              | ×           |
| Zone / User      | 0                              | ×           |
| Event type       | $\sim$                         | ×           |

When the time specified for the service mode expires, the blue flash of the Alarm Commander icon indicates it. An automatic closure of the service mode can be set, and also, the service mode can be enabled for an unlimited time, if needed.

The service mode for the object can be closed manually at any time.

It is also possible to set service mode for a specified period, ahead. Service mode will be activated at the preset start time.

## Status

In the Status list the current arming, AC, battery, test and heartbeat status of the objects can be reviewed. Beside them, time of the last received event, and if present, the last recorded signal level are displayed.

| Event     | Service 🛛                                                                   | Status 🛚                                                                                                    |                             |                              |            |      |    |     |          |    |                                                                                                    |           |
|-----------|-----------------------------------------------------------------------------|----------------------------------------------------------------------------------------------------|-----------------------------|------------------------------|------------|------|----|-----|----------|----|----------------------------------------------------------------------------------------------------|-----------|
|           | <ul> <li>All object</li> <li>Test failure</li> <li>HB failure (O</li> </ul> | ffline)                                                                                                    | Account ID<br>Search: Accou | vint ID >                    |            |      |    |     |          |    | Auto update l                                                                                                    | neartbeat |
| Object II | O Object nar                                                                | ne                                                                                                    |                             | Address                      | Account ID | Open | AC | Bat | Test     | HB | Last event                                                                                                    | SL        |
| [000001]  | Sample Ob                                                                   | Status 10         Account ID         Search: Account ID         Search: Account ID       Image: Colspan=10       Auto update heartbeat         anme       Address       Account ID       Open       AC       Bat       Test       HB       Last event       SL         Object       1234. Budapest, Central sgr. 5       1234       A       Image: Colspan=10       2021.09.21 - 08:005:52       80 %         Building       1233. Budapest, Unknown str. 33       5678       Image: Colspan=10       Image: Colspan=10 <td>80 %</td> | 80 %                        |                              |            |      |    |     |          |    |                                                                                                    |           |
| [000002]  | Example Bu                                                                  | uilding                                                                                                    |                             | 1233. Budapest, Unknown str. | 33 5678    | •    |    |     | <b>~</b> |    | HB         Last event         SL           2021.09.21 - 08:05:26         80 %           2021.09.21 - 08:00:55         80 % | 80 %      |

As more Account IDs, and partitions can be assigned to an object, the different status information are displayed as a percentual value. 100% (green) means, that E.g. the object is fully open, all tests and heartbeats has been received, etc. Red color can mean armed state or trouble, orange indicates an intermediate value between them.

The status details on the right side all the relevant status information of the object can be seen as percentual values. Below that the details of the selected status can be displayed sorted by accounts and groups.

Monitoring of openings/closings, tests and heartbeats can be set by clicking on the row of the given accounts.

If there are problems with the automatic test and heartbeat monitoring, their settings can be cleared. The software will then restart collecting data to calculate their period automatically. If needed, the periods of tests and heartbeats can be specified manually.

| Column            | Value                          |  |
|-------------------|--------------------------------|--|
| Object ID         | [000001]                       |  |
| Object name       | Sample Object                  |  |
| Objectc address   | 1234. Budapest, Central sqr. 5 |  |
| Object account ID | 1234                           |  |
| Open status       | 100 %                          |  |
| AC status         |                                |  |
| Battery status    |                                |  |
| Test status       |                                |  |
| Heartbeat status  |                                |  |
| Online            |                                |  |
| Last event        | 2021.09.21 - 08:05:26          |  |
| Signal level      | 80 %                           |  |

| Account | Group | Open | Sched. | Date/time             |
|---------|-------|------|--------|-----------------------|
| 1234    | 1     |      |        | 2021.09.21 - 08:02:40 |
|         |       |      |        |                       |
|         |       |      |        |                       |
|         |       |      |        |                       |
|         |       |      |        |                       |
|         |       |      |        |                       |
|         |       |      |        |                       |
|         |       |      |        |                       |
|         |       |      |        |                       |
|         |       |      |        |                       |
|         |       |      |        |                       |

# Objects

The Object list contains the data of all the objects and accounts, sorted by Object numbers or Account IDs.

| Event     | Object 🗳                                             |                     |                  |      |          |              |      |                                 |
|-----------|------------------------------------------------------|---------------------|------------------|------|----------|--------------|------|---------------------------------|
|           | Object ID list     Account ID list     Show disabled | <b>Obje</b><br>Sear | ct ID            |      |          |              | Edit | New object                      |
| Object II | Account ID                                           | Agreement           | Object name      | Zip  | City     | Street       | H.No | Address                         |
| [000001]  | 1234                                                 |                     | Sample Object    | 1234 | Budapest | Central sqr. | 5    | 1234. Budapest, Central sqr. 5  |
| [000002]  | 5678                                                 |                     | Example Building | 1233 | Budapest | Unknown str. | 33   | 1233. Budapest, Unknown str. 33 |

The object and account details can be displayed or hidden by clicking on the + button:

| Object details                                                                                                    |                                                                                      | ` |
|----------------------------------------------------------------------------------------------------|--------------------------------------------------------------------------------------|---|
| Column                                                                                                    | Value                                                                                | ^ |
| Object ID                                                                                                    | [000001]                                                                             |   |
| Object account ID                                                                                                    | 1234                                                                                 |   |
| Agreement                                                                                                    |                                                                                      |   |
| Object name                                                                                                    | Sample Object                                                                        |   |
| Zip / Postal code                                                                                                    | 1234                                                                                 |   |
| City                                                                                                    | Budapest                                                                             |   |
| Street                                                                                                    | Central sqr.                                                                         |   |
| House number                                                                                                    | 5                                                                                    |   |
| Objet address                                                                                                    | 1234. Budapest, Central sqr. 5                                                       |   |
| Address comment                                                                                                    | not know exactly                                                                     |   |
| Password                                                                                                    |                                                                                      | ~ |
| ccount   Group   Z                                                                                                    | Cone   User                                                                          |   |
| Account details                                                                                                    | √ 1234                                                                               | ` |
| Account details<br>Column                                                                                                    | Value                                                                                | ~ |
| Account details<br>Column<br>Account ID                                                                                                    | Value 1234                                                                           | ^ |
| Account details<br>Column<br>Account ID<br>Object ID                                                                                           | Value<br>1234<br>[000001]                                                            |   |
| Account details<br>Column<br>Account ID<br>Object ID<br>Agreement                                                                              | Value<br>1234<br>[000001]                                                            |   |
| Account details Column Account ID Object ID Agreement Object name                                                                              | Value 1234 [000001] Sample Object                                                    |   |
| Account details<br>Column<br>Account ID<br>Object ID<br>Agreement<br>Object name<br>Account descripti                                          | Value  1234  Value  1234  [000001]  Sample Object  1st System                        |   |
| Account details<br>Column<br>Account ID<br>Object ID<br>Agreement<br>Object name<br>Account descripti<br>Group / Partition                     | Value<br>1234<br>Value<br>1234<br>[000001]<br>Sample Object<br>1st System            |   |
| Account details<br>Column<br>Account ID<br>Object ID<br>Agreement<br>Object name<br>Account descripti<br>Group / Partition<br>Custom codetable | Value           1234           [000001]           Sample Object           1st System |   |

No need acknowle... System type System installer

v

Basic Data

To create a new object, or to edit an existing one, the data for the object can be entered at different pages:

| Object                                                                        | Object           |                |
|-------------------------------------------------------------------------------|------------------|----------------|
| Address                                                                       | Name             | Disable object |
| Patrol                                                                        | Bample Object    |                |
| Account<br>Group / Partition<br>Zone<br>User<br>Notebook                      | Agreement number | ]              |
| Contact<br>Patrol<br>Account<br>Group / Partition<br>Zone<br>User<br>Notebook | Password         | Show password  |
|                                                                               | ••••             |                |
|                                                                               | Comment          |                |
|                                                                               |                  | v              |
|                                                                               |                  |                |
| -                                                                             | Object grouping  |                |

#### Address Information

| - Object<br>- Address<br>- Contact<br>- Patrol<br>- Account | Address<br>Zip<br>1234<br>City     |
|-------------------------------------------------------------|------------------------------------|
| - Zone                                                      | Budapest Street                    |
| Notebook                                                    | Central sqr.                       |
|                                                             | House number 5 Get GPS             |
|                                                             | GPS latitude GPS longitude Map     |
|                                                             | Comment           not know exactly |
|                                                             |                                    |

#### **Contact Information**

| [000001]<br>Sample Object                                                                                                    |                                                                        |                                                                       | ▼ [000001]<br>Sample Object                                                                                                    |                                                                                                    | × |
|----------------------------------------------------------------------------------------------------|------------------------------------------------------------------------|-----------------------------------------------------------------------|----------------------------------------------------------------------------------------------------|----------------------------------------------------------------------------------------------------|---|
| Object     Address     Address     Contact     Jack Black     Eve White     Patrol     Account     Group / Partition     Zone     User     Notebook | Add new       No     Name       1     Jack Black       2     Eve White | Insert new           Phone           123 456789           987 6543210 | Object<br>- Address<br>- Contact<br>- Dack Black<br>- Eve White<br>- Patrol<br>- Account<br>- Group / Partition<br>- Zone<br>- User<br>- Notebook | Contact #01 Name Jack Black Phone 123 456789 E-mail name@domain.com Passwors Show password Comment Ist contact Selected Account ID |   |
| Save                                                                                                    | Modify                                                                 | Delete                                                                | Save                                                                                                    |                                                                                                    |   |

# Alarm Commander

#### Account IDs

| - Object                                                                                                    |                               |                     | Add ne         | w Account ID           | - Acc       | count #01  |      |  |  |
|----------------------------------------------------------------------------------------------------|-------------------------------|---------------------|----------------|------------------------|-------------|------------|------|--|--|
| Address                                                                                                    | Add                           | internation account | + 10           | Add deleted account ID | Address Acc | count ID   | 1234 |  |  |
| Address   B: Contact   Patrol   Caccount   I   1   1   1   1   1   1   1   1   1   1   1   1   1   1   1   1   1   1   1   1   1   1   1   1   1   1   1   1   1   1   1   1   1   1   1   1   1   1   1   1   1   1   1   1   1   1   1   1   1   1   1   1   1   1   1   1   1   1   1   1   1   1   1   1   1   1   1   1   1   1   1   1   1   1   1   1   1   1   1   1   1   1   1   1    1    1 <tr< td=""><td>Contact     Patrol Nan</td><td colspan="5">Name</td></tr<> | Contact     Patrol Nan        | Name                |                |                        |             |            |      |  |  |
|                                                                                                    |                               |                     |                |                        |             |            |      |  |  |
|                                                                                                    | 1234<br>Group / Partition Gro | oup                 |                |                        |             |            |      |  |  |
|                                                                                                    | $\sim$                        | [                   |                |                        |             |            |      |  |  |
|                                                                                                    |                               |                     |                |                        |             |            |      |  |  |
|                                                                                                    | All event is auto ackn        | owledged / Pause    |                |                        |             |            |      |  |  |
|                                                                                                    | Add                           | Additiona info      |                |                        |             |            |      |  |  |
|                                                                                                    | Sys                           | stem type           | Control Panel  | $\sim$                 | [           |            |      |  |  |
|                                                                                                    | Sys                           | stem installer      | Installer Name | ~                      |             |            |      |  |  |
|                                                                                                    | Con                           | mmunicator type     |                | $\sim$                 |             |            |      |  |  |
|                                                                                                    | mmunicator installer          |                     | ~              |                        |             |            |      |  |  |
|                                                                                                    |                               |                     |                |                        |             |            |      |  |  |
|                                                                                                    |                               |                     |                |                        | MA          | AC address |      |  |  |
|                                                                                                    |                               |                     |                |                        | IP a        | address    |      |  |  |
|                                                                                                    |                               |                     |                |                        | IME         | EI         |      |  |  |
|                                                                                                    |                               |                     |                |                        | STM         | м          |      |  |  |

# Groups / Partitions

| )bject           | Group  | )        |           |              |        |
|------------------|--------|----------|-----------|--------------|--------|
| Contact          | Select | ed Accou | nt ID     |              | ~      |
| atrol            | No.    | Group    | Account   | Description  |        |
| roup / Partition | 1      | 1        |           | ground floor |        |
| one              | 2      | 2        |           | first floor  |        |
| ser              | 3      | 3        |           | garage       |        |
| OCCOOK           |        |          |           |              |        |
|                  |        |          |           |              |        |
|                  |        |          |           |              |        |
|                  |        |          |           |              |        |
|                  |        |          |           |              |        |
|                  |        |          |           |              |        |
|                  |        |          |           |              |        |
|                  |        |          |           |              |        |
|                  |        |          |           |              |        |
|                  |        |          |           |              |        |
|                  | 1      |          |           |              |        |
|                  | Accou  | nt ID    |           |              | $\sim$ |
|                  | Group  | Des      | cription  |              |        |
|                  | 1      | gro      | und floor |              |        |
|                  | -      | 3.4      |           |              |        |

#### Zone Names

| Object<br>Address<br>Contact                   | Zone<br>Select | ted Accou      | int ID    |                               | ~ |
|------------------------------------------------|----------------|----------------|-----------|-------------------------------|---|
| Patrol<br>Account<br>Group / Partition<br>Zone | No.<br>1<br>2  | Zone<br>1<br>2 | Account   | Description<br>Door<br>Window |   |
| Notebook                                       |                |                |           |                               |   |
|                                                |                |                |           |                               |   |
|                                                |                |                |           |                               |   |
|                                                |                |                |           |                               |   |
|                                                | 1<br>Accou     | nt ID          |           |                               | ~ |
|                                                | Zone           | Des            | scription |                               |   |

#### **User Names**

| [000001]<br>Sample Object                                                                                             |                                                                                                    |                                        | × | [000001]<br>Sample Object                                                                                                    |                                                                                | × |
|----------------------------------------------------------------------------------------------------|----------------------------------------------------------------------------------------------------|----------------------------------------|---|----------------------------------------------------------------------------------------------------|--------------------------------------------------------------------------------|---|
| - *Object<br>- Address<br>- Contact<br>- Patrol<br>- Account<br>- Group / Partition<br>- Zone<br>- User<br>- Notebook | User Selected Account ID           No.         User         Account           1         1         2           2         2         -           -         -         -           -         -         -           -         -         -           -         -         -           -         -         -           -         -         -           -         -         -           -         -         -           -         -         -           -         -         -           -         -         -           -         -         -           -         -         -           -         -         -           -         -         -           -         -         -           -         -         -           -         -         -           -         -         -           -         -         -           -         -         -           -         -         -           -         -         -           - | Description<br>Jack Black<br>Eve White |   | - *Object<br>- Address<br>- Contact<br>- Patrol<br>- Account<br>- Group / Partition<br>- Zone<br>- User<br>- User<br>- *Notebook | Notebook<br>It can contain notes for the object with a maximum size of<br>IOKB |   |
|                                                                                                    | Account ID<br>User Description<br>1 Jack Black                                                                                                    | ~                                      |   |                                                                                                    |                                                                                |   |
| Save                                                                                                    | Comment<br>Owner                                                                                                    | ^                                      | v | Save                                                                                                    | 63 / 1000                                                                      |   |

**Object Notes** 

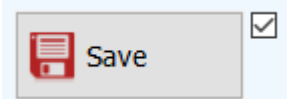

To save modifications, the "Save" button must be first enabled with the checkbox beside it.

IMPORTANT! When creating a new object, the object name must be specified, and it is recommended to assign an Account ID to it. If any message from the account has already been received before, and it has not been assigned to any objects before, it can be selected from the appearing list. Also, Account IDs that have been cleared / deassigned from other objects, can be chosen here.

### Notes

In the Notes window notes and comments with a timestamp can be added to the events and objects. In most cases these notes are automatically created, helping the work of the operator, but additionally, the operator can create notes, even from predefined templates.

| Event | Notes 🗳                                                                 |           |                  |                                 |            |                    |      |       |  |  |  |
|-------|-------------------------------------------------------------------------|-----------|------------------|---------------------------------|------------|--------------------|------|-------|--|--|--|
| 7     | Event / Object notes     Last important notes     Log notes     Search: |           |                  |                                 |            |                    |      |       |  |  |  |
| No.   | Date - time                                                             | Object ID | Object name      | Address                         | Account ID | Note               | Imp. | End ( |  |  |  |
| 40    | 2021.09.21 - 07:23:04                                                   | [000002]  | Example Building | 1233. Budapest, Unknown str. 33 |            | Acknowledgement    |      |       |  |  |  |
| 54    | 2021.09.21 - 08:01:48                                                   | [000001]  | Sample Object    | 1234. Budapest, Central sqr. 5  |            | Acknowledgement    |      |       |  |  |  |
| 55    | 2021.09.21 - 08:03:02                                                   | [000001]  | Sample Object    | 1234. Budapest, Central sqr. 5  |            | Acknowledgement    |      |       |  |  |  |
| 56    | 2021.09.21 - 08:14:50                                                   | [000001]  | Sample Object    | 1234. Budapest, Central sqr. 5  |            | IMPORTANT NOTE !!! | ~    |       |  |  |  |
| 57    | 2021.09.21 - 08:24:59                                                   | [000001]  | Sample Object    | 1234. Budapest, Central sqr. 5  |            | Service created    |      |       |  |  |  |
| 58    | 2021.09.21 - 08:25:56                                                   | [000001]  | Sample Object    | 1234. Budapest, Central sqr. 5  |            | Service updated    |      |       |  |  |  |
| 59    | 2021.09.21 - 08:27:19                                                   | [000001]  | Sample Object    | 1234. Budapest, Central sqr. 5  |            | Service updated    |      |       |  |  |  |
|       |                                                                         |           |                  |                                 |            |                    |      |       |  |  |  |

| Date of note                 | 2021.09.21. | 9:10:36       |            |
|------------------------------|-------------|---------------|------------|
| Note for                     | Object      |               | ~          |
|                              |             | Select object |            |
| Object                       |             |               |            |
| Object ID                    |             |               |            |
| Name                         |             |               |            |
| Address                      |             |               |            |
| Object additional parameters |             |               |            |
| Account ID                   |             | $\sim$        |            |
| Important note               |             | Close importa | nt note    |
| Note                         |             |               |            |
| Stored notes                 |             |               | <b>~</b> + |
|                              |             |               | ^          |
|                              |             |               |            |
|                              |             |               | ~          |
| Store note for later use     |             |               | 1000       |
|                              |             |               | _          |

An important note can be assigned for each object, that will be displayed in the Event Details window framed in red, so that it will surely catch the operator's attention. The previously created important notes of course can be listed and reviewed, too, if needed.

All changes in the software and the databases are logged and stored as log notes, as well.

# Search / New Search

With the New Search function, different event lists can be created for a given period with various filtering options

| Even | t New s                                                                                                    | earch 🗳               |           |                  |                                 |                                |     |            |      |  |  |  |
|------|----------------------------------------------------------------------------------------------------|-----------------------|-----------|------------------|---------------------------------|--------------------------------|-----|------------|------|--|--|--|
| 9    | Q       Image: Second second se |                       |           |                  |                                 |                                |     |            |      |  |  |  |
| Year | Event ID                                                                                                    | Date - time           | Object ID | Object name      | Address                         | Event name                     | ACK | Account ID | Code |  |  |  |
| 21   | 1                                                                                                    | 2021.09.20 - 11:17:35 | [000001]  | Sample Object    | 1234. Budapest, Central sqr. 5  | NEW ACCOUNT ID STORED (FIRST T |     | 1234       | XNAT |  |  |  |
| 21   | 2                                                                                                    | 2021.09.20 - 11:18:08 | [000002]  | Example Building | 1233. Budapest, Unknown str. 33 | NEW ACCOUNT ID STORED (FIRST T |     | 5678       | XNAT |  |  |  |
| 21   | 3                                                                                                    | 2021.09.21 - 07:22:54 | [000002]  | Example Building | 1233. Budapest, Unknown str. 33 | Communicator Reset             | ~   | 5678       | 1305 |  |  |  |
| 21   | 4                                                                                                    | 2021.09.21 - 08:00:17 | [000002]  | Example Building | 1233. Budapest, Unknown str. 33 | Open by User                   |     | 5678       | 1401 |  |  |  |
| 21   | 5                                                                                                    | 2021.09.21 - 08:00:44 | [000002]  | Example Building | 1233. Budapest, Unknown str. 33 | Periodic Test Report           |     | 5678       | 1602 |  |  |  |
| 21   | 6                                                                                                    | 2021.09.21 - 08:00:55 | [000002]  | Example Building | 1233. Budapest, Unknown str. 33 | Close by User                  |     | 5678       | 3401 |  |  |  |
| 21   | 7                                                                                                    | 2021.09.21 - 08:01:35 | [000001]  | Sample Object    | 1234. Budapest, Central sqr. 5  | Communicator Reset             | 1   | 1234       | 1305 |  |  |  |
| 21   | 8                                                                                                    | 2021.09.21 - 08:02:13 | [000001]  | Sample Object    | 1234. Budapest, Central sqr. 5  | Close by User                  |     | 1234       | 3401 |  |  |  |
| 21   | 9                                                                                                    | 2021.09.21 - 08:02:26 | [000001]  | Sample Object    | 1234. Budapest, Central sqr. 5  | Burglary                       | 1   | 1234       | 1130 |  |  |  |
| 21   | 10                                                                                                    | 2021.09.21 - 08:02:30 | [000001]  | Sample Object    | 1234. Budapest, Central sqr. 5  | Burglary                       | 1   | 1234       | 1130 |  |  |  |
| 21   | 11                                                                                                    | 2021.09.21 - 08:02:40 | [000001]  | Sample Object    | 1234. Budapest, Central sqr. 5  | Open by User                   |     | 1234       | 1401 |  |  |  |
| 21   | 12                                                                                                    | 2021.09.21 - 08:05:26 | [000001]  | Sample Object    | 1234. Budapest, Central sqr. 5  | Panic Alarm                    | ×   | 1234       | 1120 |  |  |  |

Apart from date/time periods, different objects and event types can be selected. The selections can also be stored for later use. The custom event filters can be specified freely with logic expressions, and can also be stored for later use.

| Search object                                                                                                    |                                                               | Search   | object                                       | bject No object selecte                                                                             |                       | Modify filter                                                 |
|----------------------------------------------------------------------------------------------------|---------------------------------------------------------------|----------|----------------------------------------------|----------------------------------------------------------------------------------------------------|-----------------------|---------------------------------------------------------------|
| Show deleted object                                                                                                    |                                                               |          |                                              | New object file                                                                                     | ter                   | Save new filter                                               |
| Object ID                                                                                                    | Object n                                                      | ame      |                                              | Object ID                                                                                           | Object na             | ame                                                           |
| [000001]                                                                                                    | Sample O                                                      | bject    |                                              |                                                                                                    |                       |                                                               |
| [000002]                                                                                                    | Example                                                       | Building |                                              |                                                                                                    |                       |                                                               |
|                                                                                                    |                                                               |          |                                              |                                                                                                    |                       |                                                               |
| <                                                                                                    | t type                                                        |          | ><br>Custon                                  | <                                                                                                   |                       | >                                                             |
| <ul> <li></li> <li>Select event</li> <li>✓ Select all</li> </ul>                                                                                                    | t type                                                        | et ACK   | ><br>Custon<br>No filter                     | <ul> <li>n filter</li> <li>selected</li> </ul>                                                      | / Mo                  | dify filter                                                   |
| <ul> <li>Select event</li> <li>Select all</li> <li>         ⊕-  Alarm     </li> </ul>                                                                                                    | t type                                                        | et ACK   | Custon<br>No filter<br>New filt              | <pre></pre>                                                                                         | / Mo<br>Save          | dify filter                                                   |
| <ul> <li>Select event</li> <li>Select all</li> <li>⊕ Alarm</li> <li>⊕ Alarm</li> <li>⊕ Open</li> </ul>                                                                                          | t type<br>Selec<br>Restore                                    | et ACK   | > Custon No filter New filt                  | <pre>&lt;  filter selected  r name Account ID  </pre>                                               | / Mo<br>Save          | dify filter<br>e new filter<br>Text to filter + =             |
| Select event<br>Select all<br>Select all<br>Alarm<br>Select all<br>Close                                                                                                    | t type<br>Select<br>Restore                                   | et ACK   | ><br>Custon<br>No filter<br>New filt<br>Log. | <ul> <li>r filter</li> <li>selected</li> <li>r name</li> <li>Account ID </li> <li>Column</li> </ul> | / Mo<br>Save<br>/ = V | dify filter<br>enew filter<br>Text to filter + =<br>Comp. Va  |
| Select event<br>Select all<br>Select all<br>Alarm<br>Open<br>Servic<br>Servic<br>Servic<br>Servic<br>Servic<br>Servic<br>Servic<br>Servic<br>Servic<br>Servic<br>Servic<br>Servic<br>Select all | t type<br>Select<br>n Restore<br>ce Trouble<br>ce OK<br>ouble | et ACK   | ><br>Custon<br>No filter<br>New filt<br>Log. | <ul> <li>selected</li> <li>er name</li> <li>Account ID </li> <li>Column</li> </ul>                  | / Mo<br>Save<br>/ = V | dify filter<br>e new filter<br>Text to filter + =<br>Comp. Va |

Event list of the last 24 hours can be created in almost all list windows from the context menu invoked by right-click, or by pressing the middle button of the mouse on the selected object.

| Even | t New s  | earch 🗳               |           |                  |          |                                                                            |                            |                                                      |                                                                                                    |            |      |
|------|----------|-----------------------|-----------|------------------|----------|----------------------------------------------------------------------------|----------------------------|------------------------------------------------------|----------------------------------------------------------------------------------------------------|------------|------|
| Q    |          | Filter                |           |                  |          | Last 24 hours     20.       Auto update     20.                            | 21.09.21. ~<br>21.09.22. ~ | <ul> <li>✓ 7:01:43 ★</li> <li>○ 0:00:00 ★</li> </ul> | <b>O</b> Update                                                                                                    | е          | ×    |
| Year | Event ID | Date - time           | Object ID | Object name      | Address  |                                                                            | Event nam                  | e                                                    | ACK                                                                                                    | Account ID | Code |
| 21   | 3        | 2021.09.21 - 07:22:54 | [000002]  | Example Building | 1233. Bu | idapest, Unknown str. 33                                                   | Communica                  | tor Reset                                            | ~                                                                                                    | 5678       | 1305 |
| 21   | 4        | 2021.09.21 - 08:00:17 | [000002]  | Example Building | 1233. Bu | idapest, Unknown str. 33                                                   | Open by U                  | ser                                                  |                                                                                                    | 5678       | 1401 |
| 21   | 5        | 2021.09.21 - 08:00:44 | [000002]  | Example Building | 1233. Bu | idapest, Unknown str. 33                                                   | Periodic Te                | st Report                                            |                                                                                                    | 5678       | 1602 |
| 21   | 6        | 2021.09.21 - 08:00:55 | [000002]  | Example Building | 1233. Bu | idapest, Unknown str. 33                                                   | Close by U                 | ser                                                  |                                                                                                    | 5678       | 3401 |
| 21   | 7        | 2021.09.21 - 08:01:35 | [000001]  | Sample Object    | 1234. Bu | idapest, Central sqr. 5                                                    | Communica                  | tor Reset                                            | ×                                                                                                    | 1234       | 1305 |
| 21   | 8        | 2021.09.21 - 08:02:13 | [000001]  | Sample Object    | 1234     | Samuela Obiant                                                             |                            | er                                                   |                                                                                                    | 1234       | 3401 |
| 21   | 9        | 2021.09.21 - 08:02:26 | [000001]  | Sample Object    | 1234     | Sample Object                                                              |                            |                                                      | ×                                                                                                    | 1234       | 1130 |
| 21   | 10       | 2021.09.21 - 08:02:30 | [000001]  | Sample Object    | 1234     | Event details                                                              |                            |                                                      | ×                                                                                                    | 1234       | 1130 |
| 21   | 11       | 2021.09.21 - 08:02:40 | [000001]  | Sample Object    | 1234     | Event list (Object ID)                                                     |                            | er                                                   |                                                                                                    | 1234       | 1401 |
| 21   | 12       | 2021.09.21 - 08:05:26 | [000001]  | Sample Object    | 123      | Service / Test mode (Eve                                                   | nt)                        | rm                                                   | <ul> <li>Image: A second second s</li></ul> | 1234       | 1120 |
|      |          |                       |           |                  |          | Only ACK<br>+ Heartbeat<br>Action status<br>Action type (closed)<br>Export | >                          |                                                      |                                                                                                    |            |      |

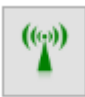

As only events are displayed in the lists, by default, showing the heartbeats for the selected object can be enabled as an option. Another option is to show only the events that were required to acknowledge, in the event list.

Depending on version, multiple searches can be prepared, and the lists can also be automatically refreshed if changed.

# Filtering

In most lists, the appearing items can be filtered. First, the base for the filtering must be selected, then enter the expression, or a part of it, that the list has to be filtered for, and press Enter.

| Event | Action 🗳    | Service 🛛             | New search         |        |
|-------|-------------|-----------------------|--------------------|--------|
|       | All action  | (4)                   | Account ID         | $\sim$ |
| Y     | O Expired a | ction (3)<br>terminal | Search: Account ID | >      |

For filtering dates, the starting date has to be given, and that how many days from that has to be taken into account at the filtering.

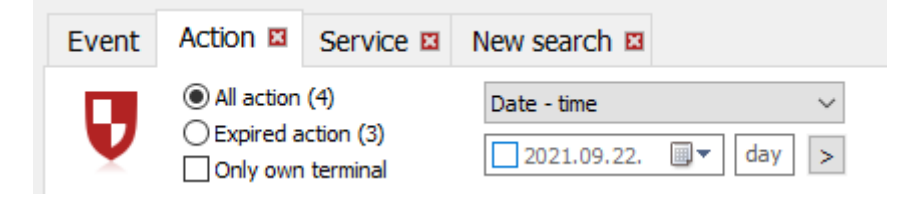

When a logical field is selected for filtering, only the status "Yes" or "No" has to be specified.

| Event    | Action 🗳  | Service 🛛          | New searc | ch 🗳  |   |
|----------|-----------|--------------------|-----------|-------|---|
| ×.       | Active se | ervice (1/1)       | A.Cl      |       | ~ |
| $\infty$ | Later ser | vice (0)<br>ervice | No        | ⊖ Yes |   |

IMPORTANT! For proper sorting of accented letters in some languages, it is recommended to select the "Order by Unicode Characters" option at the language settings.